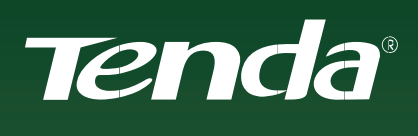

# UŽIVATELSKÝ MANUÁL

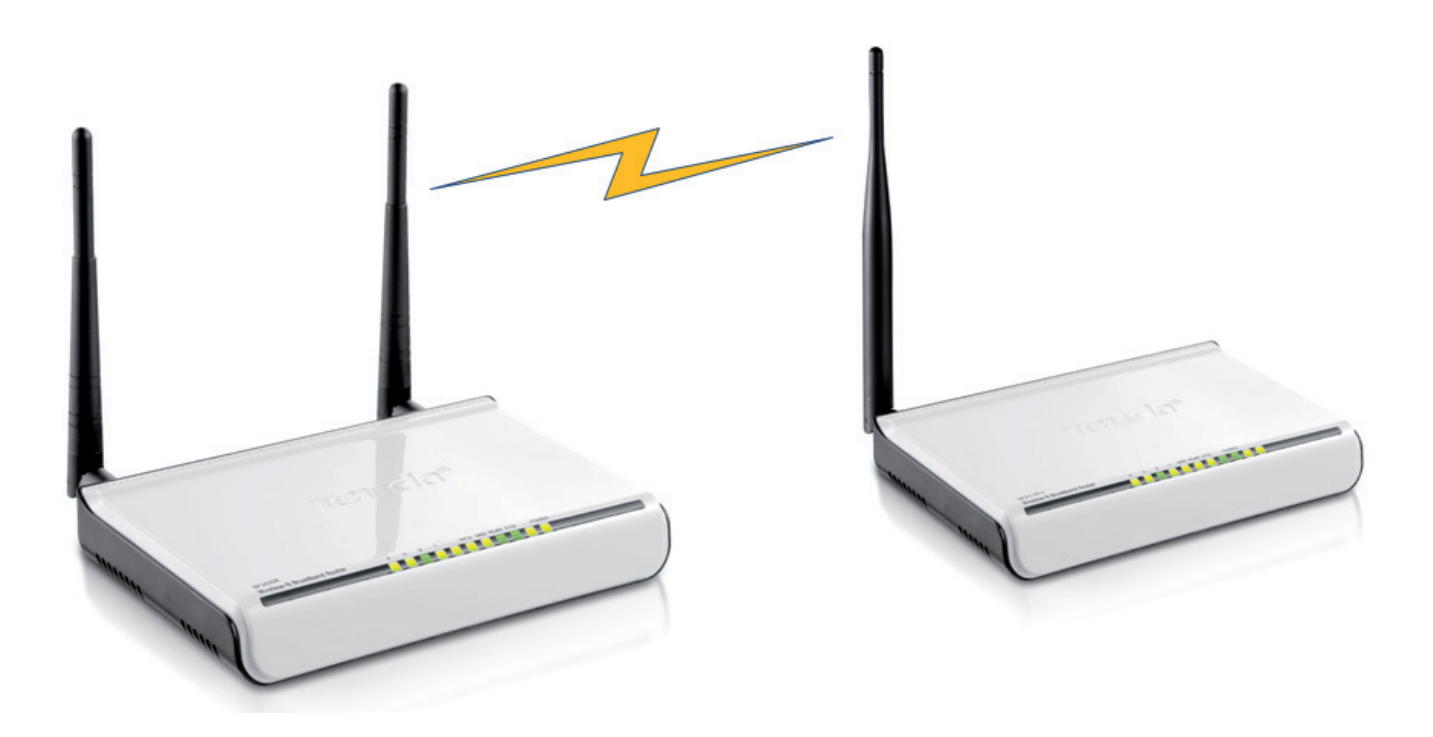

Konfigurace WDS režimu u produktů bezdrátových AP a routerů Tenda

### UŽIVATELSKÝ Manuál

# Obsah

| Představení WDS          | 3  |
|--------------------------|----|
| WDS režimy               | 3  |
| Tenda vs. WDS            | 4  |
| WDS scénáře              | 4  |
| WDS přes 2 uzly          | 4  |
| WDS přes tři a více uzlů | 12 |

# Představení WDS

WDS (Wireless Distribution System) je systém, který umožňuje vzájemné bezdrátové propojení několika přístupových bodů v bezdrátové síti a tím umožňuje zvětšení jejího dosahu.

## Není striktně zajištěna kompatibilita mezi různými produkty (vyjímečně ani stejného výrobce), protože funkce WDS není nijak standardizována a certifikována Wi-Fi Aliancí.

Obecně existují 3 typy stanic/AP ve WDS režimu - main (hlavní), relay (opakovač) a remote (vzdálená). Do hlavní stanice je obvykle ethernetovým kabelem připojena internetová konektivita. Druhá, tzv. relay stanice, přenáší data přijatá od hlavní stanice buď do další relay stanice, bezdrátovým klientům nebo do remote stanice, a konečně poslední, vzdálená stanice, která přijímá data od bezdrátových klientských zařízení a postupuje je dál relay nebo main stanicím. Propojení mezi jednotlivými AP je uskutečněno prostřednictvím vzájemné asociace jejich MAC adres.

Všechny stanice ve WDS musí být nakonfigurovány na stejný kanál/y (frekvenci) a stejné šifrování, včetně šifrovacího klíče (je míněno šifrování v režimu WDS - šifrovací metody a klíče v rámci připojení klientských stanic k jednotlivým AP mohou být u každé ze stanic/AP různé). Jedinečný identifikátor bezdrátové sítě, neboli SSID, může být stejný, ale také nemusí. To záleží na konkrétní potřebě uživatele. Vytvoříte-li WDS síť, která bude mít na všech přístupových bodech stejné SSID a šifrování směrem ke klientským stanicím, bude v takové síti zajištěna jakási "mobilita". Při pohybu uvnitř takto vybudované sítě se bude klient automaticky přepojovat mezi jednotlivými AP, avšak v rámci SOHO řešení za cenu až několikasekundového výpadku spojení. Proto není příliš vhodné používat v tomto případě označení "mobilita". Naopak, je spíše vhodnější, nastavit každému AP jiné SSID a klienty pak k síti "ručně" přiřadit.

# WDS režimy

### Systém WDS může operovat ve dvou módech:

- WDS Bridge AP spolu komunikují bezdrátově, neumožňují však připojení bezdrátových klienských stanic (pouze kabelem)
- WDS Repeater AP spolu komunikují bezdrátově a zárověň umožňují bedrátové připojení klientskcýh stanic (a také kabelem)

V režimu WDS repeater se za každým "skokem" (za každým AP/routerem) dvojnásobně snižuje přenosová kapacita. Představme si scénář, kdy máme dva routery propojené pomocí WDS. Komunikace probíhá mezi stolním PC, který je k routeru A připojen ethernetovým kabelem, a notebookem, který je k routeru B připojen bezdrátově – přenosová rychlost směrem k notebooku je dvojnásobně snížena, neboť router B musí zároveň obsluhovat komunikaci Router A <-> Router B a Router B <-> notebook.

# Tenda vs. WDS

### U WDS mezi produkty Tenda platí tato pravidla:

- Každá stanice ve WDS režimu musí mít různou IP adresu, avšak ve stejné podsíti.
- Každá ze stanic musí mít stejné WDS šifrování a stejné heslo, aby mohlo dojít k vzájemnému propojení.
- Ke stanici v režimu Lazy lze připojit stanice v režimu WDS Repeater, WDS Bridge nebo bezdrátové klientské stanice.
- Ke stanici v režimu WDS Repeater lze připojit stanici v režimu Lazy nebo bezdrátové klienské stanice.
- Ke stanici v režimu WDS Bridge lze připojit pouze stanici v režimu Lazy nebo klienské stanici pouze prostřednictvím kabelu.
- Internetová konektivita může být připojena do stanice v režimu Lazy, Repeater nebo i Bridge.
- U stanice s připojenou konektivitou musí být zapnutý DHCP server. U ostatních stanic musí být DHCP server vypnutý.
- V případě propojení dvou routerů/AP pomocí WDS nezáleží na pořadí Lazy a Repeater/ Bridge.
- V případě propojení tří routerů/AP musí být "uprostřed" stanice v režimu Lazy a k ní "z obou stran" připojeny stanice v režimech Repeater/Bridge.
- V případě propojení čtyř a více routerů/AP musí být "uprostřed" stanice v režimu Lazy a k ní "ze všech stran" (jakási topologie hvězdy) připojeny stanice v režimech Repeater/Bridge.
- U stanice v režimu Bridge není potřeba zadávat SSID, protože SSID v tomto režimu není vysíláno.
- Vždy je potřeba začít konfiguraci sítě nastavením routeru/AP v Lazy módu a ostatní routery/ AP k této stanici poté připojit.

# WDS scénáře

## WDS přes 2 uzly

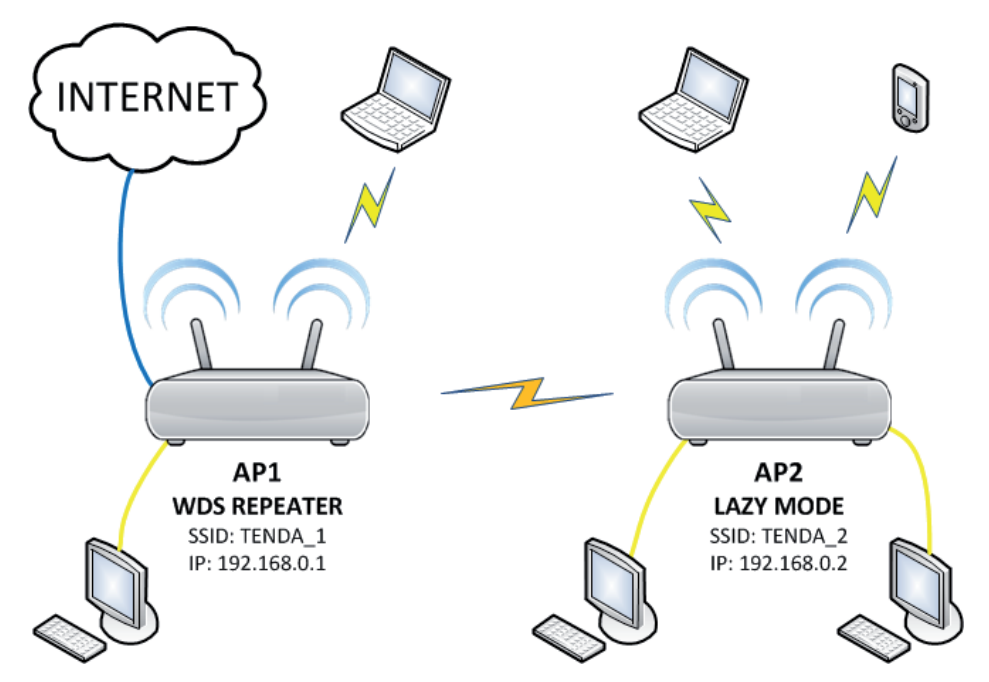

Obr. 1: Dvě stanice komunikující prostřednictvím WDS

Konfigurace propojení dvou routerů ve WDS režimu – AP2, Lazy Mode (situace z obr. 1)

- Pomocí webového prohlížeče a parametrů níže se přihlaste do webového rozhraní routeru: Výchozí IP adresa: 192.168.0.1
   Výchozí uživ. jméno: admin
   Výchozí heslo: admin
- Z menu vlevo vyberte položku Advanced Settings > LAN Settings, změňte řádku IP Address na hodnotu 192.168.0.2 a klikněte na tlačítko Apply. Router se restartuje. Po restartu je potřeba se do webového rozhraní znovu přihlásit, avšak již pod novou IP adresou 192.168.0.2.

| This is to configure | the basic parameters for I |
|----------------------|----------------------------|
| MAC Address          | C8:3A:35:17:9E:C0          |
| IP Address           | 192.168.0.2                |
| Subnet Mask          | 255.255.255.0              |

Obr. 2: Změna IP adresy routeru č. 2

 Z menu zvolte WLAN Settings > Basic Settings. Protože se jedná o jakési "sekundární" AP, je vhodné pojmednování např. "Tenda\_2". Ostatní položky není potřeba měnit. Pokračujte kliknutím na tlačítko Apply.

| Network Mode                    | 11b/g/n mixed mode 💌       |
|---------------------------------|----------------------------|
| SSID                            | Tenda_2                    |
| Broadcast(SSID)                 | ⊙ Enable ○ Disable         |
| BSSID                           | C8:3A:35:17:9E:E8          |
| Channel                         | 2437MHz (Channel 6)        |
| Operating Mode                  | ⊙ Mixed Mode ○ Green Field |
| Channel BandWidth               | ○ 20                       |
| Guard Interval                  | O long   Auto              |
| MCS                             | Auto 💌                     |
| Reverse Direction<br>Grant(RDG) | ODisable OEnable           |
| Extension Channel               | 2457MHz (Channel 10) 💌     |
| Aggregation<br>MSDU(A-MSDU)     | ⊙Disable ○Enable           |

Obr. 3: Základní nastavení bezdrátového rozhraní routeru č. 2

4. Zvolte WLAN Settings > Security Settings. Jako Security Mode vyberte WPA – Personal, ideálně WPA2 Personal. WPA Algorithms zvolte v rámci co největší kompatibility TKIP&AES. Do pole Pass Phrase zadejte řetězec o délce 8 až 63 znaků – heslo pro připojení do vaší bezdrátové sítě. Heslo by mělo obsahovat malá i velká písmena, číslice a speciální znaky – a mělo by být, pokud možno, co nejdelší. Hesla jako např. 12345678 se nedoporučuje používat! Položku Key Renewal Interval můžete ponechat beze změny. Opět potvrď te tlačítkem Apply.

| SSID Tenda_2                                                                             |                                                                                                    |
|------------------------------------------------------------------------------------------|----------------------------------------------------------------------------------------------------|
| Security Mode                                                                            | WPA2 - Personal                                                                                                    |
| WPA Algorithms                                                                           | ○ AES ○ TKIP ⊙ TKIP&AES                                                                                                    |
| Pass Phrase                                                                              | heslo_pro_AP2                                                                                                    |
| Key Renewal Interva                                                                      | al 3600 second                                                                                                    |
| Notice: Wireless Sec<br>802.11n only defines<br>WPA- Personal-AES<br>nonstandard There r | urity Settings<br>three standard encryption methods: Open-None (Disable),<br>WPA2-Personal-AES. Other encryption methods are<br>may be compatibility problems among different |

Obr. 4: Nastavení zabezpečení routeru č. 2

5. V menu vyberte DHCP Server. Pokud budeme konfigurovat scénář viz obr. 1, je potřeba u tohoto zařízení vypnout DHCP server, neboť jako DHCP server v síti bude v tomto případě pracovat primární router v režimu WDS Repeater. Odškrtněte tedy políčko u položky DHCP Server a klikněte na tlačíko Apply.

| DHCP Server      | Enable         |
|------------------|----------------|
| IP Address Start | 192.168.0. 100 |
| IP Address End   | 192.168.0. 200 |
| Lease Time       | One day        |

Obr. 5: Vypnutí DHCP serveru u routeru č. 2

 V menu zvolte WLAN Settings > WDS Settings. Tento router bude podle obrázku operovat v Lazy módu. Jako položku WDS Mode zvolte tedy Lazy Mode, Encrypt Type vyberte např. AES a jako Pass Phrase zadejte řetězec písmen a číslic o minimání délce 8 znaků.

# Položky Encrypt Type a Pass Phrase musí být u všech stanic ve WDS módu shodně nastaveny!

| WDS Mode                                                                       | Lazy Mode 🛛 👻                                                                                                    |
|--------------------------------------------------------------------------------|----------------------------------------------------------------------------------------------------|
| Encrypt Type                                                                   | AES 💌                                                                                                    |
| Pass Phrase                                                                    | testovaci                                                                                                    |
| Sattle Rev Valles                                                              |                                                                                                    |
| 2. If you need to<br>the "Wireless Set<br>completed, click '<br>between the WD | authorize wireless client's access, please configure the settings in<br>tings->Security Setting" window. After the configuration is<br>"Save" and reboot the Router to implement communication<br>S device. |

Obr. 6: Nastavení WDS u routeru č. 2

### Shrnutí nastavení sekundární stanice

IP: 192.168.0.2 DHCP server: vypnuto SSID: Tenda\_2 Kanál: 6 (10) Security: WPA2/TKIP-AES WDS: Lazy Mode/AES

#### Konfigurace propojení dvou routerů ve WDS režimu - AP1, Repeater Mode

#### (situace z obr. 1)

Pomocí webového prohlížeče a následujících údajů se přihlaste do webového rozhraní routeru:
 Výchozí IP adresa: 192.168.0.1
 Výchozí uživ. jméno: admin
 Výchozí heslo: admin

- 8. Připojte internetovou konektivitu do WAN portu zařízení a v menu Setup Wizard klikněte na tlačítko Auto Detect. Pokud nedojde k automatickému výběru vašeho připojení k Internetu, vyberte jej ručně z nabídky zobrazené níže - informace a nastavení získáte od vašeho poskytovatele Internetu (dále jen ISP - Internet Service Provider). Zvolte jednu z následujících možností:
  - a) Pokud jsou údaje připojení přidělovány vaším ISP automaticky, vyberte volbu Dynamic IP (via DHCP).
  - b) Přidělil-li vám ISP statickou IP adresu, zvolte položku **Static IP** a zadejte IP adresu, masku podsítě, bránu a adresy DNS serverů poskytované ISP.
  - c) Připojujete-li zařízení za ADSL PPPoE modem, vyberte volbu ADSL Virtual Dial-up (via PPPoE) a zadejte uživatelské jméno a heslo poskytované ISP.
  - d) Jedná-li se o připojení k virtuální privátní síti (VPN) prostřednictvím VPN tunelu použitím protokolu PPTP (méně bezpečné) vyberte volbu PPTP. Zadejte adresu VPN serveru, uživatelské jméno, heslo, IP adresu, masku podsítě, bránu a adresy DNS serverů. Všechny údaje získáte od svého ISP.
  - e) Jedná-li se o připojení k virtuální privátní síti (VPN) prostřednictvím VPN tunelu použitím protokolu L2TP (bezpečnější řešení než PPTP) vyberte volbu L2TP. Zadejte adresu VPN serveru, uživatelské jméno, heslo, IP adresu, masku podsítě, bránu a adresy DNS serverů. Všechny údaje získáte od svého ISP.

Volbu potvrďte kliknutím na tlačítko Next.

| PPPOE, L2TP, PPTP. If you are unsure of your connection method, please<br>contact your Internet Service Provider.<br>Enable auto detect, please click<br>Auto Detect<br>O ADSL Virtual Dial-up (via PPPoE)<br>O Dynamic IP (via DHCP)<br>O Static IP | There are five Internet connection modes to choose from: Static IP. Dunamic |
|----------------------------------------------------------------------------------------------------|-----------------------------------------------------------------------------|
| contact your Internet Service Provider.<br>Enable auto detect, please click<br>Auto Detect<br>O ADSL Virtual Dial-up (via PPPoE)<br>O Dynamic IP (via DHCP)<br>Static IP                                                                             | PPPOE. L2TP. PPTP. If you are unsure of your connection method, please      |
| Enable auto detect, please click<br>Auto Detect<br>ADSL Virtual Dial-up (via PPPoE)<br>Oynamic IP (via DHCP)                                                                                                    | contact your Internet Service Provider.                                     |
| Auto Detect ADSL Virtual Dial-up (via PPPoE) Dynamic IP (via DHCP) Static IP                                                                                                    | Enable auto detect, please click                                            |
| ADSL Virtual Dial-up (via PPPoE)     Opnamic IP (via DHCP)     Static IP                                                                                                    | Auto Detect                                                                 |
| Dynamic IP (via DHCP)     Static IP                                                                                                    | O ADSL Virtual Dial-up (via PPPoE)                                          |
| O Static ID                                                                                                    | O Dynamic IP (via DHCP)                                                     |
| ⊖ Static II                                                                                                    | O Static IP                                                                 |
| ○ L2TP                                                                                                    | ○ L2TP                                                                      |
| O PPTP                                                                                                    | ○ PPTP                                                                      |

Obr. 7: Výběr typu připojení k Internetu

9. Následující obrazovka už jen informuje o tom, že úvodní konfigurace proběhla. Potvrď te kliknutím na tlačíko **Apply**.

| Setup V | Vizard                                                                                         |
|---------|------------------------------------------------------------------------------------------------|
|         | The basic configuration is completed.                                                          |
|         | Please apply and reboot the device ,or press "Reboot" button in System Tools of the left menu. |
| Back    | Apply                                                                                          |

Obr. 8: Informační obrazovka

10. Z menu vlevo vyberte položku Advanced Settings > LAN Settings. Zde můžete ponechat IP adresu 192.168.0.1 a klikněte na tlačítko Apply.

|      | s is to configure | the basic parameters for L. | AN ports. |
|------|-------------------|-----------------------------|-----------|
| MA   | AC Address        | C8:3A:35:17:9E:C0           |           |
| IP A | Address           | 192.168.0.2                 |           |
| Sub  | net Mask          | 255.255.255.0               |           |

Obr. 9: Zachování IP adresy routeru č. 1

 Z menu zvolte WLAN Settings > Basic Settings. Tento router bude mít úlohu primárního zařízení – síť proto pojmenujeme např. "Tenda\_1". Ostatní položky není potřeba měnit. Pokračujte kliknutím na tlačítko Apply.

### Tento krok můžete přeskočit, budete-li AP používat v režimu WDS Bridge.

| Network Mode                    | 11b/a/n mixed mode 🗸       |
|---------------------------------|----------------------------|
| SSID                            | Tenda_1                    |
| Broadcast(SSID)                 | Enable O Disable           |
| BSSID                           | C8:3A:35:17:9E:E8          |
| Channel                         | 2437MHz (Channel 6)        |
| Operating Mode                  | Mixed Mode     Green Field |
| Channel BandWidth               | O 20 • 20/40               |
| Guard Interval                  | O long O Auto              |
| MCS                             | Auto 💌                     |
| Reverse Direction<br>Grant(RDG) | O Disable                  |
| Extension Channel               | 2457MHz (Channel 10) 💌     |
| Aggregation<br>MSDU(A-MSDU)     | ⊙ Disable ○ Enable         |

Obr. 10: Základní nastavení bezdrátového rozhraní routeru č. 2

 Opět zvolte WLAN Settings > Security Settings. Jako Security Mode vyberte WPA/ WPA2 – Personal, WPA Algorithms zvolte TKIP&AES. Do pole Pass Phrase zadejte opět řetězec o délce 8 až 63 znaků (viz obr. 11). Potvrďte tlačítkem Apply.

Tento krok můžete přeskočit, budete-li AP používat v režimu WDS Bridge.

| Security Mode                                                                             | WPA2 - Personal                                                                                                    |
|-------------------------------------------------------------------------------------------|----------------------------------------------------------------------------------------------------|
| WPA Algorithms                                                                            | ○ AES ○ TKIP ④ TKIP&AES                                                                                                    |
| Pass Phrase                                                                               | heslo_pro_AP1                                                                                                    |
| Key Renewal Interva                                                                       | 1 3600 second                                                                                                    |
| Notice: Wireless Sec<br>802.11n only defines<br>WPA- Personal-AES<br>nonstandard. There n | urity Settings<br>three standard encryption methods: Open-None (Disable),<br>, WPA2-Personal-AES. Other encryption methods are<br>nay be compatibility problems among different |

Obr. 11: Nastavení zabezpečení routeru č. 1

13. V menu vlevo vyberte i u této stanice položku **DHCP Server**. Toto zařízení bude klientům v celé WDS síti přidělovat IP adresy i skrze ostatní stanice připojené v režimu WDS.

| DHCP Server      | Enable         |
|------------------|----------------|
| IP Address Start | 192.168.0. 100 |
| IP Address End   | 192.168.0. 200 |
| Lease Time       | One day 🖌      |

Obr. 12: Vypnutí DHCP serveru u routeru č. 1

14. Konečně, v menu zvolte WLAN Settings > WDS Settings. Tento router bude podle obrázku operovat ve WDS Repeater módu. Jako položku WDS Mode zvolte tedy Repeater Mode, Encrypt Type vyberte stejně jako u sekundárního routeru, tzn. AES a jako Pass Phrase zadejte stejné heslo jako v případě sekundárního routeru! Nyní je potřeba zadat MAC adresu LAN rozhraní sekundárního routeru v Lazy módu - můžete ji zadat buď ručně (naleznete ji na spodní straně zařízení) a nebo klikněte na tlačítko Open Scan a vyberte síť Tenda\_2 ze seznamu dostupných sítí. Potvrďte kliknutím na tlačítko Apply. Router se restartuje.

|                                                                                                    | Repeater Mode 🞽                                                                                                    |
|----------------------------------------------------------------------------------------------------|----------------------------------------------------------------------------------------------------|
| Encrypt Type                                                                                                    | AES 🗸                                                                                                    |
| Pass Phrase                                                                                                    | testovaci                                                                                                    |
| AP MAC                                                                                                    | C8:3A:35:17:9E:C0                                                                                                    |
| AP MAC                                                                                                    |                                                                                                    |
| AP MAC                                                                                                    |                                                                                                    |
| AP MAC                                                                                                    |                                                                                                    |
| 1. In the MAC ad                                                                                                    | dress neid, input the connected device's IVIAC address. If the                                                                                                    |
| <ol> <li>In the MAC ad<br/>connected device<br/>same key values.</li> <li>If you need to<br/>the "Wireless Sett<br/>completed, click "<br/>between the WDS</li> </ol> | haress held, input the connected device's MAC address. If the<br>has configured the WDS encryption method, please enter the<br>authorize wireless client's access, please configure the settings in<br>tings>Security Setting" window. After the configuration is<br>'Save" and reboot the Router to implement communication<br>5 device. |

Obr. 13: Nastavení WDS u routeru č. 2

15. K sekundárnímu routeru **Tenda\_2** se nyní připojte pomocí klientského zařízení. Tím si ověříte, že WDS funguje správně. Připojit se lze i k primárnímu routeru **Tenda\_1**, protože je nakonfigurován v Lazy módu.

# Položky Encrypt Type a Pass Phrase musí být u všech stanic ve WDS módu shodně nastaveny.

Shrnutí nastavení primární stanice IP: 192.168.0.1 DHCP server: zapnuto SSID: Tenda\_1 Kanál: 6 (10) Security: WPA2/TKIP-AES WDS: Repeater mode/AES

# WDS přes tři a více uzlů

Následující obrázky zachycují scénáře při použití čtyř a více routerů/AP ve WDS režimu. Všechna níže uvedená zapojení se odkazují na kapitolu "Tenda vs. WDS".

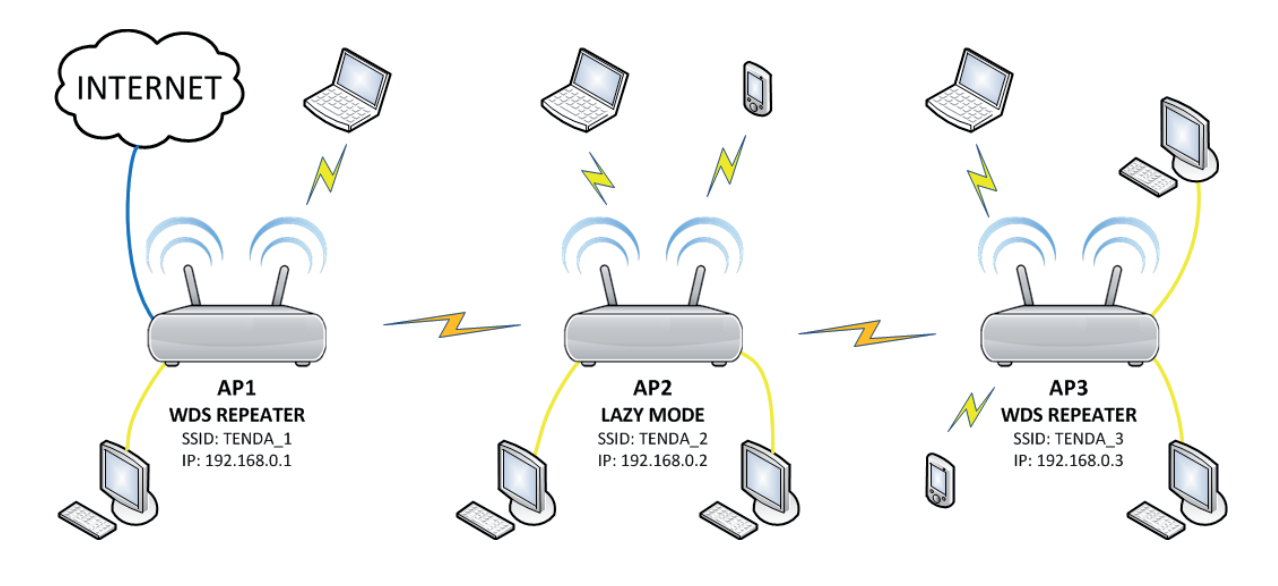

a) Scénář WDS přes 3 uzly - Repeater <-> Lazy <-> Repeater

Obr. 14: Scénář WDS přes 3 uzly - Repeater <-> Lazy <-> Repeater

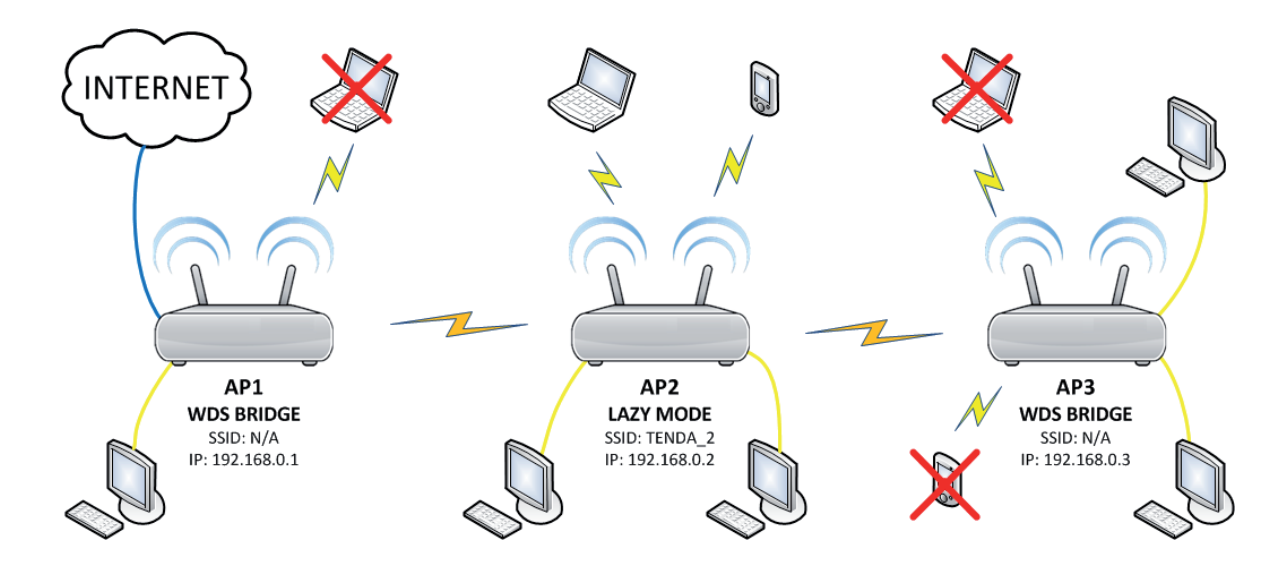

#### b) Scénář WDS přes 3 uzly – Bridge <-> Lazy <-> Bridge

Obr. 15: Scénář WDS přes 3 uzly - Bridge <-> Lazy <-> Bridge

#### c) Scénář WDS přes 3 uzly - Repeater <-> Lazy <-> Bridge

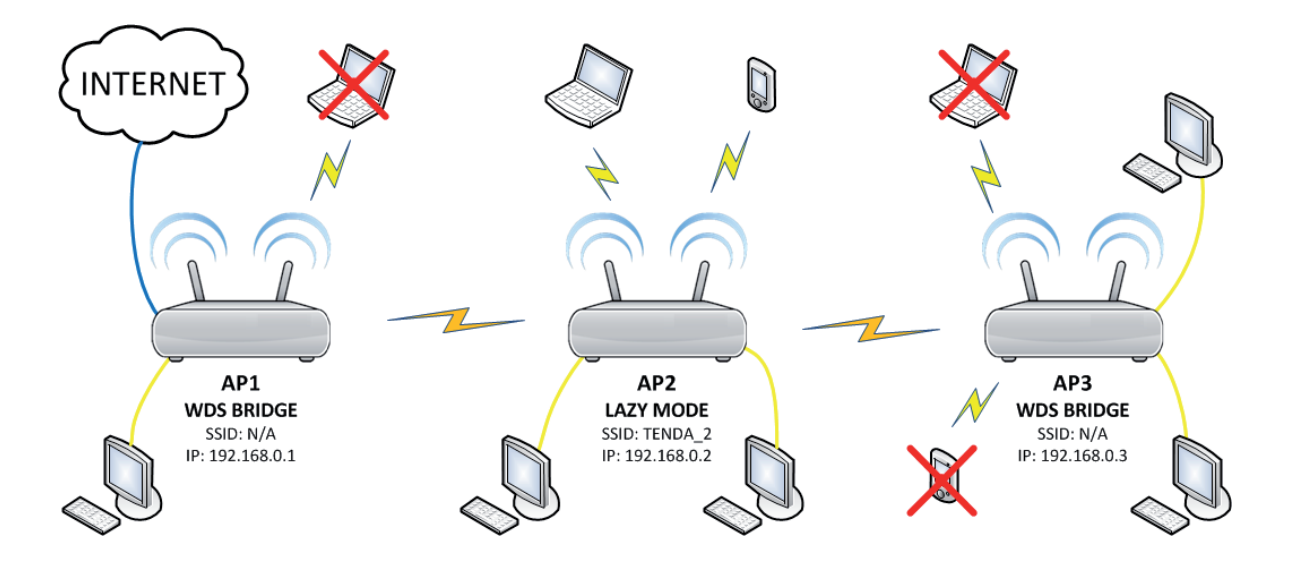

Obr. 16: Scénář WDS přes 3 uzly - Repeater <-> Lazy <-> Bridge

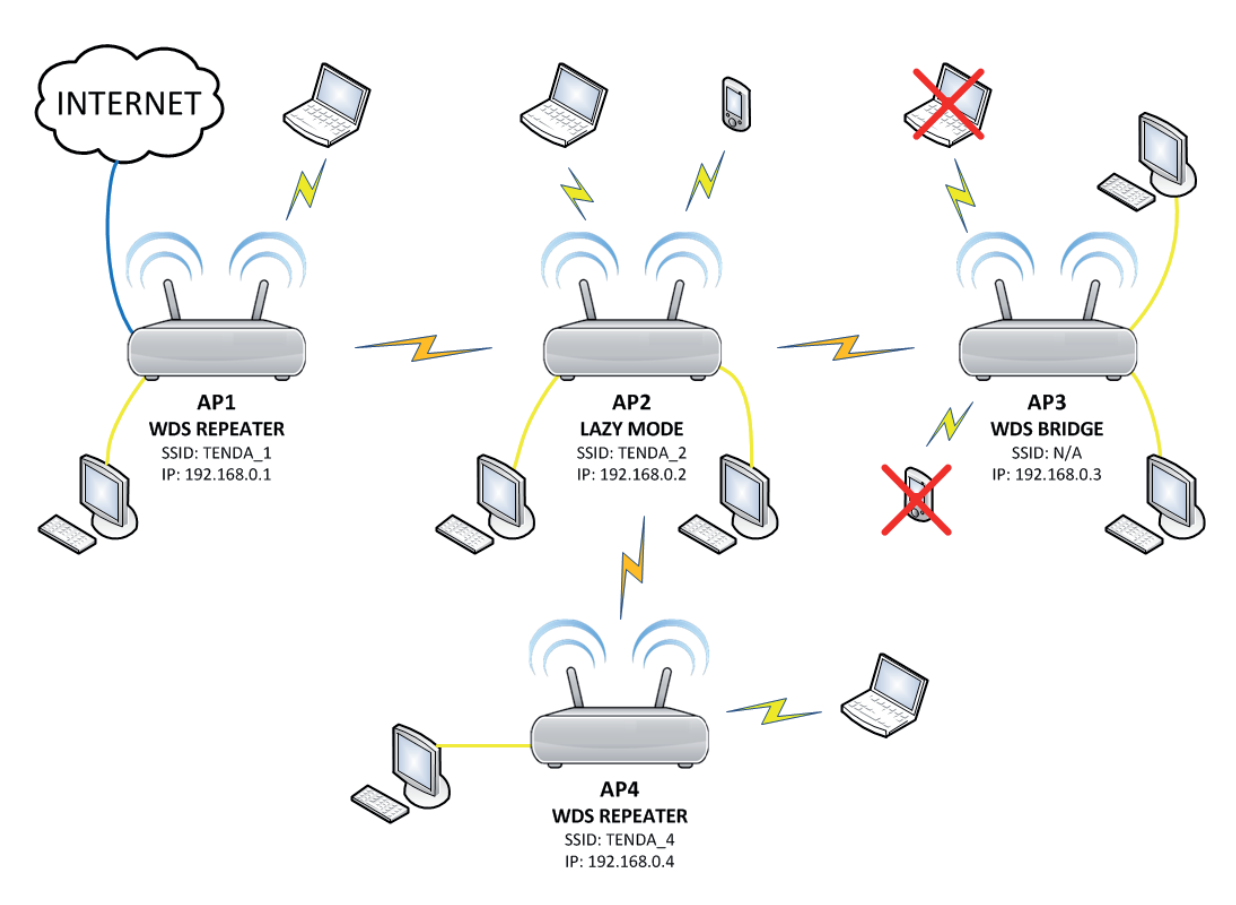

#### d) Scénář WDS přes 4 uzly

Obr. 17: Scénář WDS přes 4 uzly - Repeater <-> Lazy <-> Bridge <-> Repeater

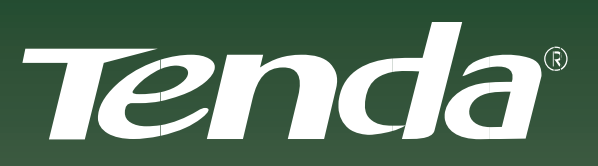

NECHTE SE UNÉST KOUZLEM

Aktualizované verze ovladačů, firmwarů, utilit a manuálů jsou k dispozici ke stažení na www.tenda.cz.